Espace pédagogique de l'académie de Poitiers > Lettres > Enseigner > Usages du numérique et continuité pédagogique

https://ww2.ac-poitiers.fr/lettres/spip.php?article575 - Auteur : Stéphanie Tardy

# Utiliser Padlet au service de la continuité pédagogique

publié le 01/04/2020

Focus sur un outil : Padlet

## Descriptif :

Cet article présente une utilisation de *Padlet* pour déposer des ressources à destination des élèves mais également pour communiquer simplement avec eux.

Sommaire :

- Deux padlets complémentaires
- Étape 1 : Création du premier Padlet destiné aux ressources.
- Étape 2 : Création du second Padlet destiné à la communication entre vos élèves et vous
- Étape 3 : Quelles sont les possibilités offertes par Padlet ?
- L'intérêt de Padlet
- Des ressources, des liens

Cet article présente une utilisation de *Padlet* pour déposer des ressources à destination des élèves mais également pour communiquer simplement avec eux.

## Deux padlets complémentaires

Le premier Padlet est destiné à la mise en ligne des ressources. Les élèves peuvent lire ce qu'il y a sur ce mur, accéder aux ressources mais ne peuvent pas écrire sur ce mur. Les ressources mises en ligne par le professeur sont ainsi « protégées ».

Le second est destiné à l'échange entre les élèves et le professeur. Les élèves peuvent écrire et déposer des travaux sur ce mur.

## • Étape 1 : Création du premier Padlet destiné aux ressources.

Attention, utilisez l'application Padlet plutôt que le site qui offre moins de possibilités.

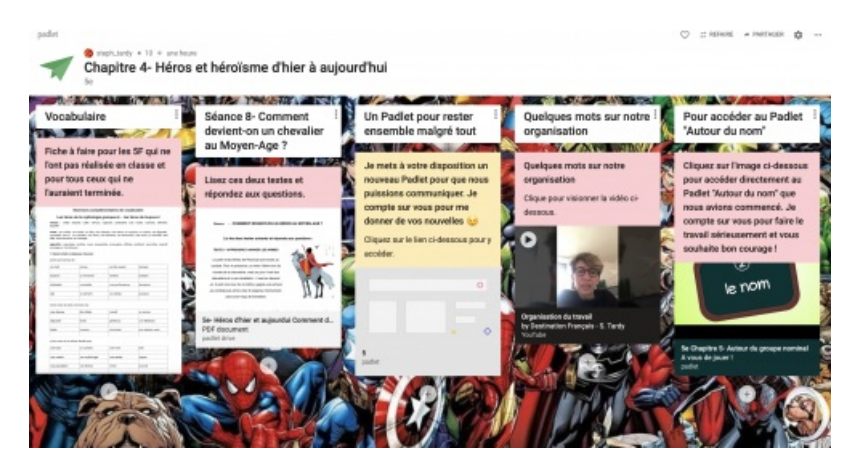

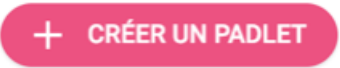

2. Rendez-vous en haut à droite de votre page et cliquez sur la roue :

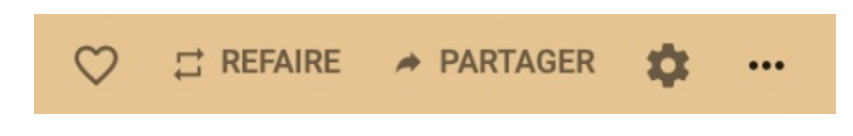

3. Donnez un titre à votre Padlet :

| Titre                                             |  |  |
|---------------------------------------------------|--|--|
| Chapitre 4- Héros et héroïsme d'hier à aujourd'hu |  |  |
| Description                                       |  |  |
| 5e                                                |  |  |

4. **Changez l'adresse** de votre Padlet de façon à ce qu'elle soit simple pour les élèves. Partagez cette adresse avec vos élèves via votre ENT ou un autre canal.

Adresse Unique link to your padlet. COPY TO CLIPBOARD

padlet.com/steph\_tardy/

5chapitre4

5. Rendez-vous sur « Partager » pour paramétrer l'accès à votre Padlet et cliquez sur Change privacy :

## **CHANGE PRIVACY**

Pour configurer votre mur de ressources afin que vos élèves puissent lire sans écrire : sélectionnez
 « secret » (ainsi seuls les élèves qui auront le lien de votre Padlet pourront y accéder) puis sélectionnez
 « Visitors can read » pour que vos élèves puissent lire mais qu'ils ne puissent pas modifier le contenu de
 votre mur.

## Secret.

Keep the padlet hidden from the public. If I choose to share it with someone, they should be able to access it.

## Visitors can read.

Préférez le format « étagère » afin de faire apparaître clairement vos différentes séances destinées aux élèves. Pour cela, cliquez sur les points de suspension (en haut à droite de votre écran).

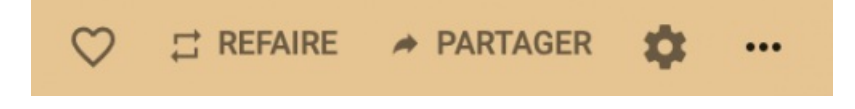

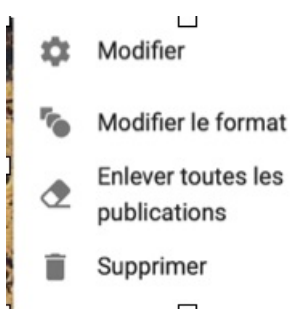

puis sur « étagère » :

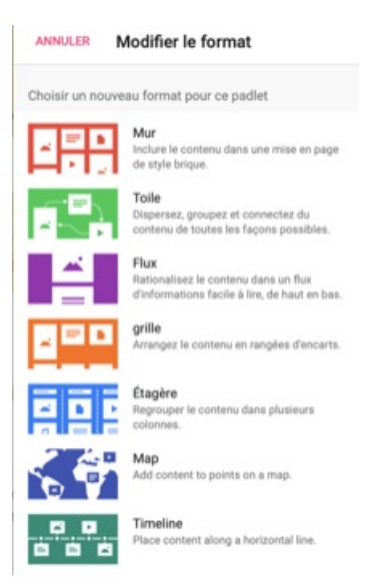

• Étape 2 : Création du second Padlet destiné à la communication entre vos élèves et vous

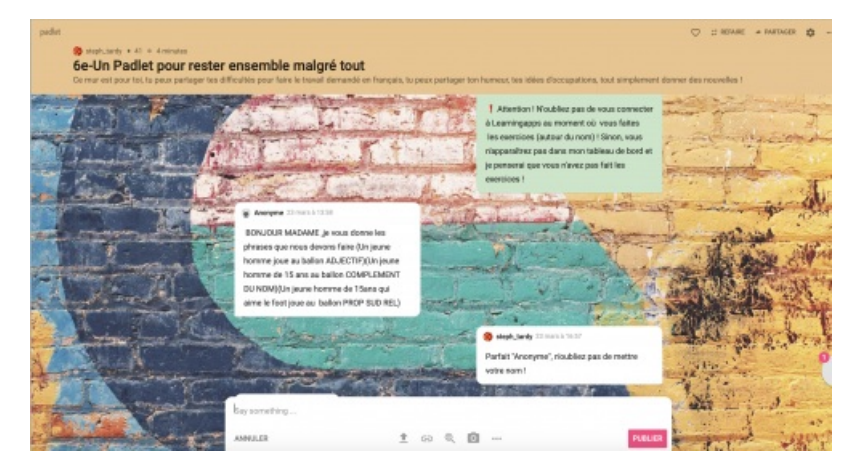

Pour configurer le mur sur lequel les élèves vont **communiquer** avec vous et « **poster** » des travaux, renouveler les étapes précédemment décrites :

1. Sélectionnez « **secret** » ainsi seuls les élèves qui auront le lien de votre Padlet pourront y accéder (comme précédemment). Mais sélectionnez ensuite « **peut écrire** »

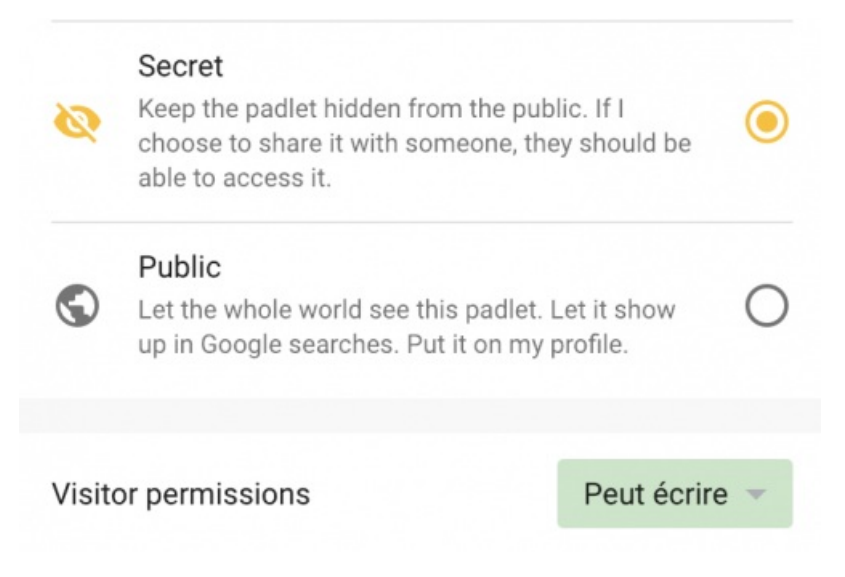

2. Pour pouvoir **modérer**, le Padlet ouvert aux élèves, il est souhaitable de pouvoir **approuver** les messages des élèves avant qu'ils ne soient publiés. Pour cela, cliquez sur la roue :

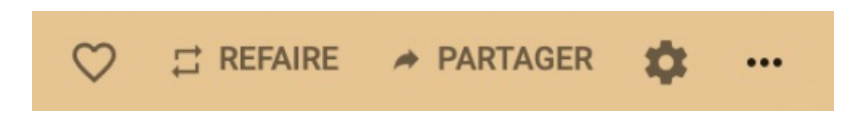

Descendez en bas de la colonne et cliquez sur Require Approval » :

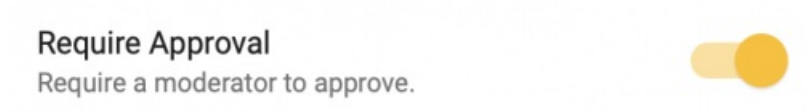

3- Préférez le format Backchannel dédié au chat :

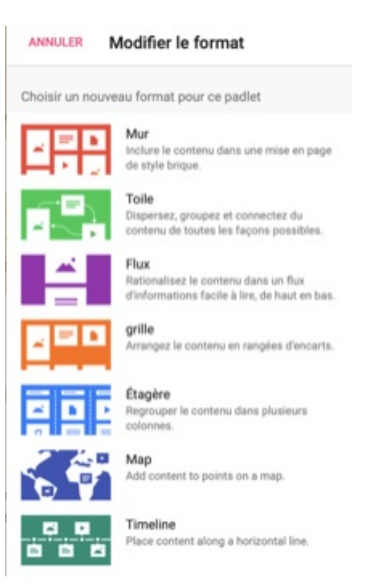

• Étape 3 : Quelles sont les possibilités offertes par Padlet ?

• **Poster un document** : textes, photos, audio, vidéos ... présents dans votre ordinateur en glissant directement votre document dans le post ou en cliquant sur la flèche en bas de votre post.

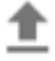

• Poster un lien internet en cliquant sur le trombone.

G

- En cliquant sur les points de suspension, vous découvrez d'autres possibilités très intéressantes :
- Se filmer d'une manière extrêmement simple pour expliciter les consignes et maintenir le lien avec les élèves et poster la vidéo.

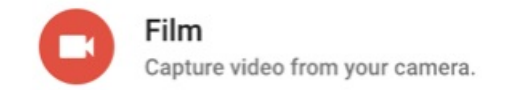

• • Enregistrer la lecture d'un texte, de consignes, de dictées ...

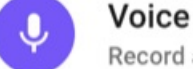

Record audio from your microphone.

• • Enregister votre écran d'ordinateur pour montrer une manipulation à vos élèves, par exemple.

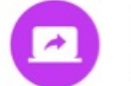

Screen Record your screen.

Mettre le lien d'un autre Padlet. Ainsi dans votre Padlet, vous mettrez le lien vers le Padlet d'échanges.
 Cela simplifie l'accès pour les élèves.

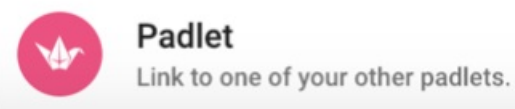

Attention, ces fonctions ne sont disponibles que si vous utilisez l'application Padlet, et non le site !

▶ Pour **faciliter l'organisation des élèves**, il est possible d'utiliser des **codes couleurs**. Par exemple, les *posts* verts représentent les activités qui sont à faire par les élèves, les *posts* rose sont celles qui doivent être terminées.

Les élèves y ont toujours accès mais savent que le professeur les considèrent faites ! Très pratique !

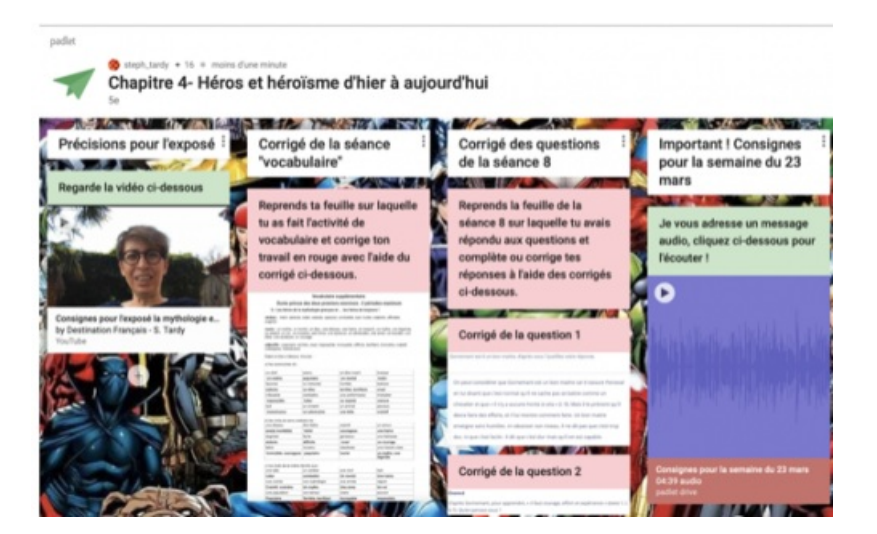

#### L'intérêt de Padlet

Padlet est un outil particulièrement intéressant pour **proposer des activités variées** aux élèves, pour **communiquer** de façon extrêmement simple avec nos élèves et ainsi garder le lien mais également pour **favoriser l'autonomie** de nos apprenants.

### • Des ressources, des liens

Un tutoriel vidéo sur Learningapps C

Un tutoriel vidéo sur Padlet

Lien complémentaire

😵 Un mur d'applications autour d'une œuvre : créez vos applis, prêts, partez ! 🗗

 Académie
 Avertissement : ce document est la reprise au format pdf d'un article proposé sur l'espace pédagogique de l'académie de Poitiers.

 Il ne peut en aucun cas être proposé au téléchargement ou à la consultation depuis un autre site.